## How to zip files on a Windows PC

**1.** Select all the files you want to zip. You can either drag a box around them, or hold **Ctrl** and click each one individually.

**2.** Right-click one of the files and select **Send to**, then select **Compressed (zipped) folder**.

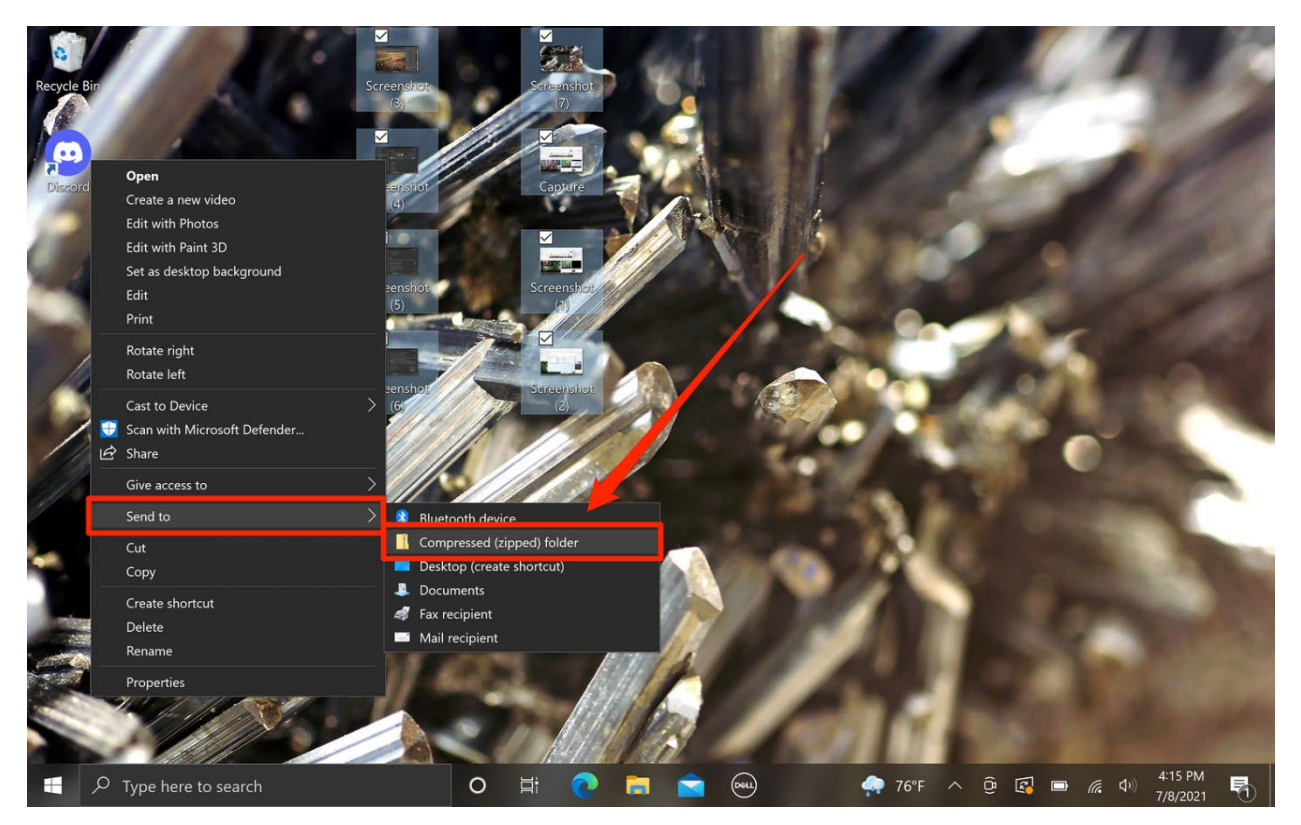

**3.** A ZIP file will appear containing all the compressed data.

# How to zip files on a Mac

**1.** Select all the files you want to zip. You can either drag a box around them, or hold **Command** and click each one individually.

**2.** Right-click one of the files and select **Compress**.

| -        |                      |                 |                                 |      |  |
|----------|----------------------|-----------------|---------------------------------|------|--|
|          |                      |                 |                                 |      |  |
| table of | contents special cha | aracters spotif | y pet playlist                  |      |  |
|          |                      |                 |                                 |      |  |
|          |                      |                 |                                 |      |  |
|          | share                | powerwash       | New Folder with Selection (5 It | ems) |  |
|          |                      |                 | Open                            |      |  |
|          |                      |                 | Remove Downloads                |      |  |
|          |                      |                 | Move to Trash                   |      |  |
|          |                      |                 | Cot Info                        |      |  |
|          |                      |                 | Get into                        | _    |  |
|          |                      |                 | Compress                        |      |  |
|          |                      |                 |                                 |      |  |
|          |                      |                 | Make Alias                      |      |  |
|          |                      |                 | Quick Look                      |      |  |
|          |                      |                 | Сору                            |      |  |
|          |                      | - 20 P.         | Share                           | >    |  |
|          |                      |                 |                                 |      |  |
|          |                      |                 | Tags                            |      |  |
|          |                      |                 |                                 |      |  |
|          |                      | 1000            | QUICK ACTIONS                   |      |  |
|          |                      |                 | Folder Actions Setup            |      |  |
|          |                      |                 | New Terminal at Folder          |      |  |
|          |                      |                 | New Terminal Tab at Folder      |      |  |

**3.** A ZIP file will appear containing all the compressed data.

## How to zip files on an iPhone or iPad

**1.** Open the Files app and find the files that you want to zip up.

**2.** On an iPhone, tap the **three dots (...)** in the top-right corner and then **Select**. On an iPad, just tap **Select** in the top-right corner.

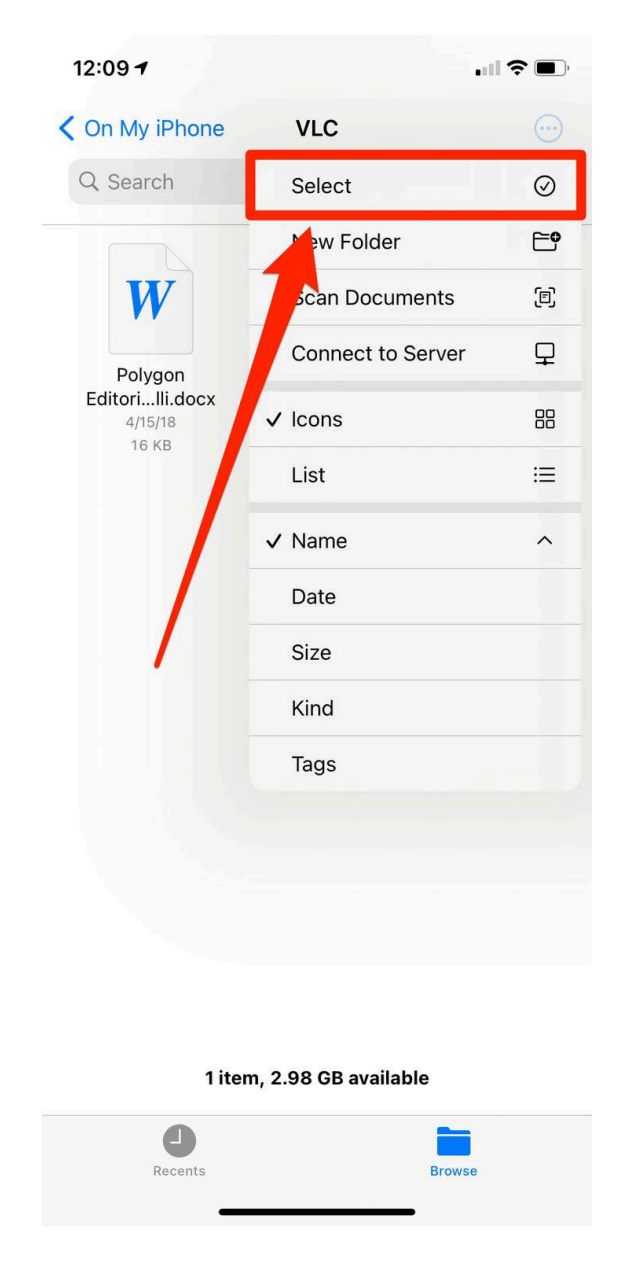

**3.** Tap all the documents you want to zip.

**4.** Select the **three dots** (iPhone) or **More** (iPad) in the bottom-right corner and hit **Compress**.

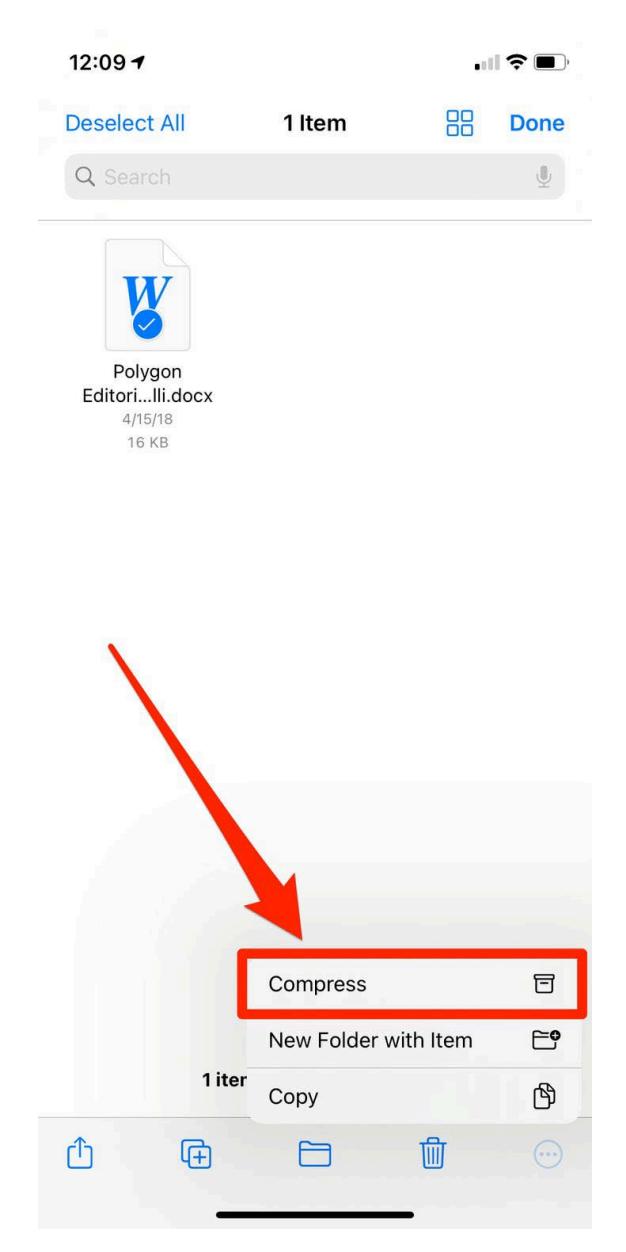

**5.** A ZIP file will be saved to the folder you selected.

## How to zip files on an Android

Depending on your Android device, you may have the File Manager app as a built-in way to create ZIP files.

#### Using File Manager

**1.** Open the File Manager app and move all the files you want to compress to a single folder.

**2.** Tap on the three dots in the right-hand corner.

**3.** Select all the items you want to zip, and at the bottom tap **Compress**.

**4.** Then select **Save** and a new folder will be created with the compressed files.